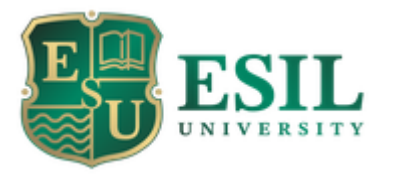

#### Инструкция по получению онлайн-справок

#### Перейдите на https://cloud.esil.edu.kz

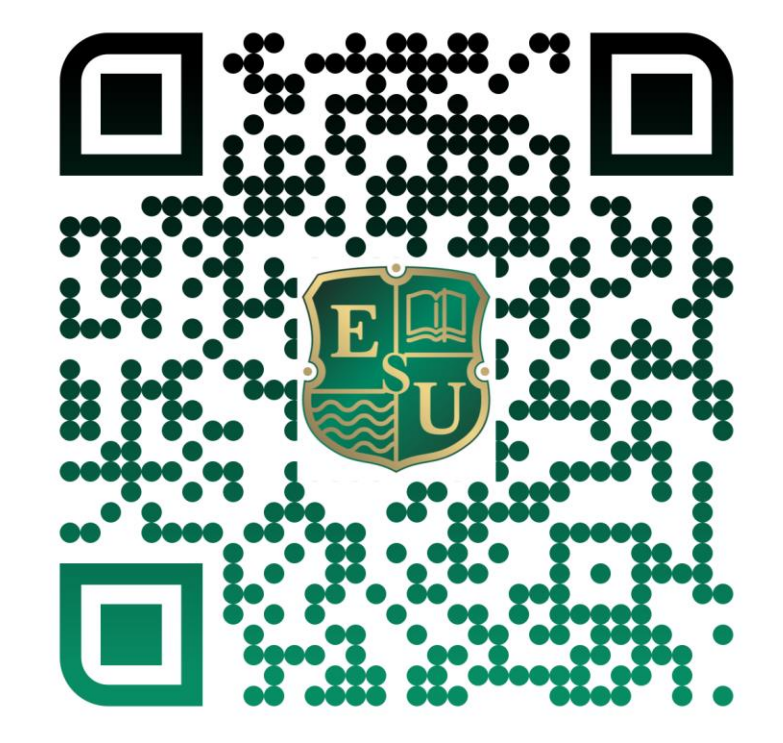

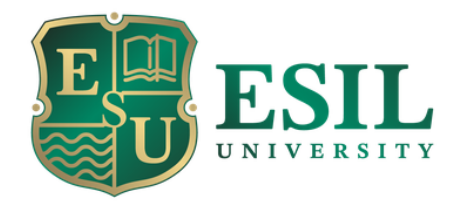

#### Esil Кабинет

| ИИН или логин |
|---------------|
| пароль        |
| ·             |

Войти

Если Вы на сайте в первый раз, ваш ИИН - Ваши логин и пароль

При возникновении проблем с входом в личный кабинет просим Вас обратиться в ЦИТ

#### Введите свой ИИН в оба поля и нажмите «Войти»

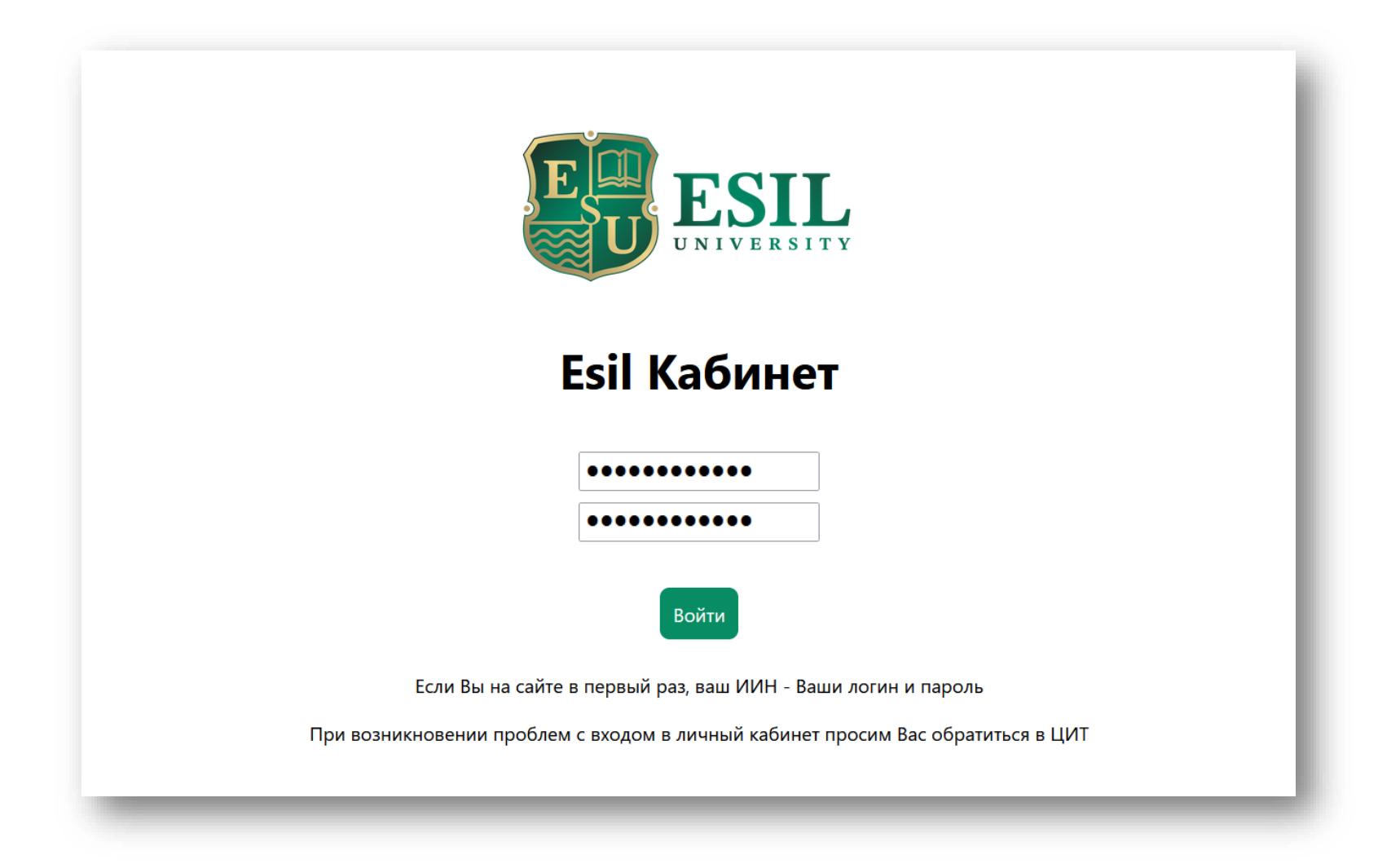

## В личном кабинете есть доступ к справкам, библиотеке и информации об оплате

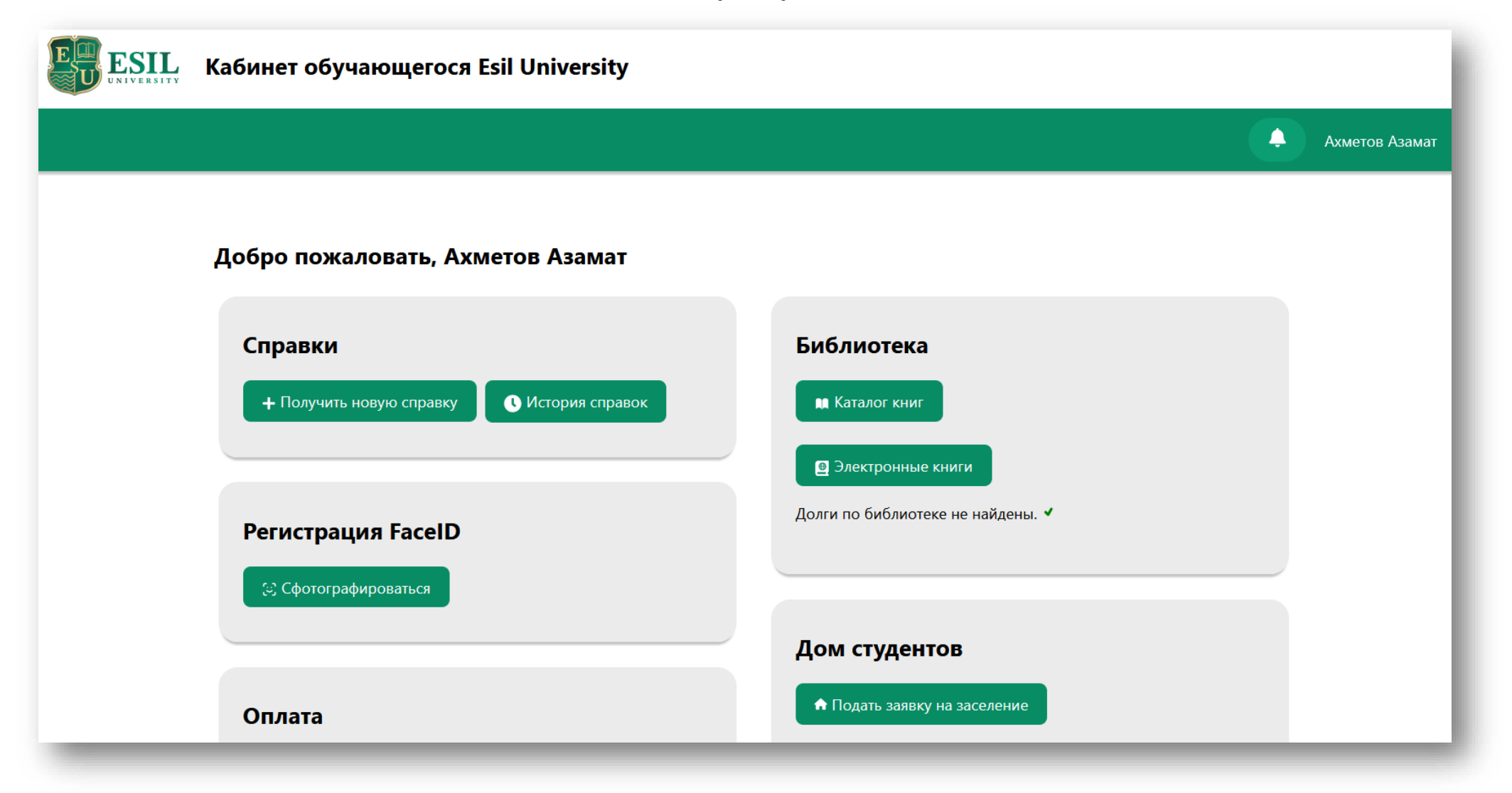

# Чтобы получить справку, нажмите «Получить новую справку»

| Кабинет обучающегося Esil University       |                                   |
|--------------------------------------------|-----------------------------------|
|                                            | Ахметов Азамат                    |
| Добро пожаловать, Ахметов Азамат           |                                   |
| Справки                                    | Библиотека                        |
| + Получить новую справку С История справок | 🛤 Каталог книг                    |
|                                            | Электронные книги                 |
| Регистрация FaceID                         | Долги по библиотеке не найдены. 🗸 |
| 😒 Сфотографироваться                       |                                   |
|                                            | Дом студентов                     |
| Оплата                                     | Подать заявку на заселение        |

## Выберите тип справки и язык, затем нажмите «Создать справку»

| Выберите тип справки   |   |
|------------------------|---|
|                        | ~ |
| Выберите язык          |   |
| Русский                | ~ |
| Создать справку Отмена |   |
|                        |   |

### Полученную справку можно сохранить на устройстве по нажатию кнопки «save PDF»